## How to upload College logo in DU Portal Login.

- 1. Visit to <u>nmuj.digitaluniversity.ac</u> and login with your college login id and password.
- 2. Select College Definition Link

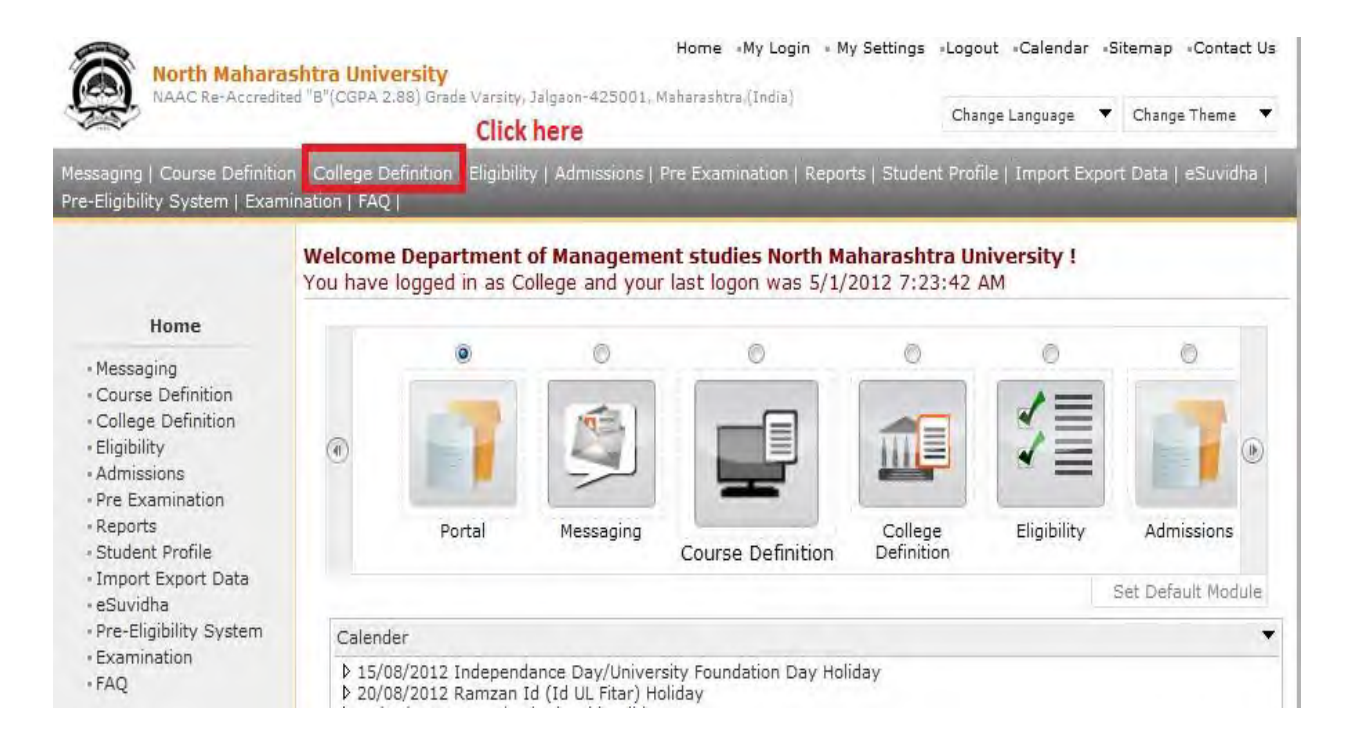

3. After clicking on College definition link following screen will be displayed.

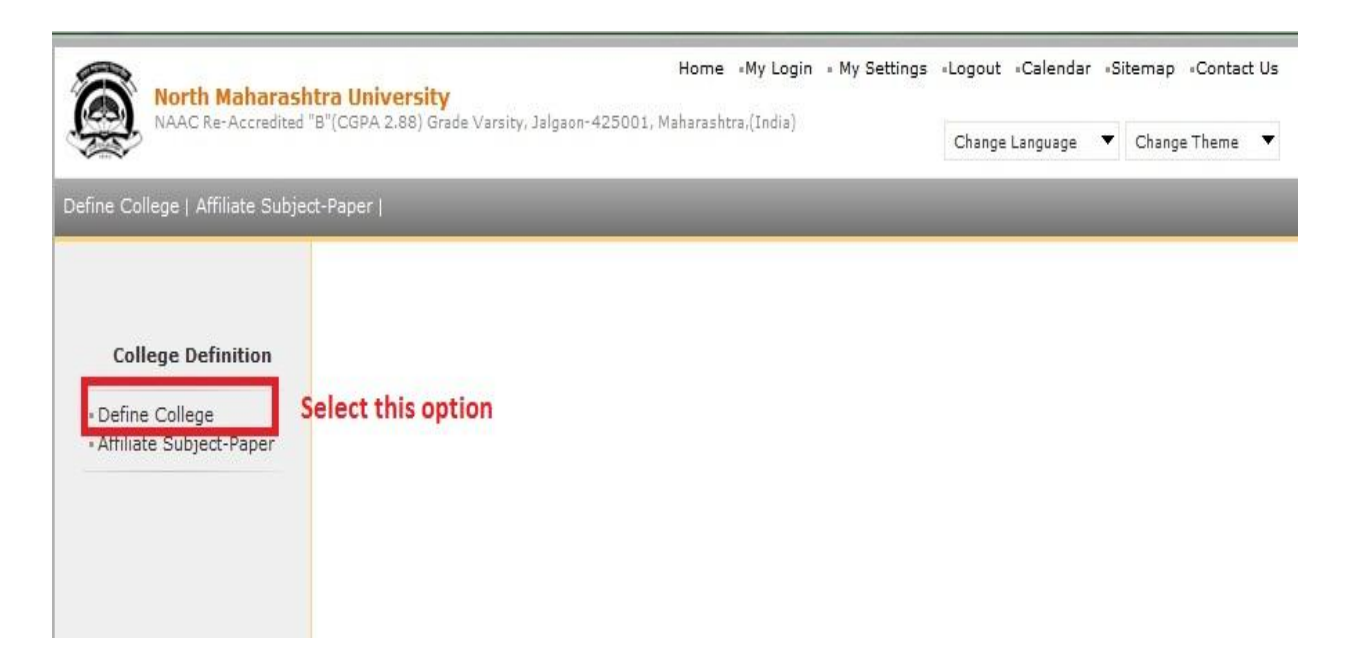

4. Click on Define college link, it will show following screen.

| Home «My Login » My Settings «Logout «Calendar «Sitemap «Contace<br>North Maharashtra University<br>NAAC Be Accredited "B"(CGPA 2.88) Grade Varsity, Jalogon-425001, Maharashtra (India) |                                           |                   |                |
|----------------------------------------------------------------------------------------------------|-------------------------------------------|-------------------|----------------|
|                                                                                                    |                                           | Change Language 🔻 | Change Theme 🔻 |
| Define College   Affiliate Subje                                                                                                    | ct-Paper                                  |                   |                |
|                                                                                                    | Define College                            |                   |                |
| Define College   Basic Information Registration Information Geographical Information Accreditation Information Other Information                                                         |                                           |                   |                |
| • Upload College Logo                                                                                                    | Click here to upload<br>your college logo |                   |                |

5. Click on Upload college logo link it will show following link.

College Logo file should be in jpeg format with 60 x 60 pixel and file size should less than 10 KB.

You can set above setting for your logo by using Microsoft Office Picture Manager or any other Image editing software( photoshop etc).

| North Maharash                                                                                                    | Home «My Login » My Settings «Logout «Calendar »Sitemap «Co<br>tra University<br>B"(CGPA 2.88) Grade Varsity, Jalgaon-425001, Maharashtra,(India)<br>Change Language Varsity, Change The                                              |
|----------------------------------------------------------------------------------------------------|----------------------------------------------------------------------------------------------------|
| Define College   Affiliate Subje                                                                                                    | tt-Paper (                                                                                                    |
| Define College                                                                                                    | Upload College Logo - for (100000) Department of Management Studies North Maharashtra Univer<br>Basic Info.   Registration Info.   Geographical Info.   Accreditation Info.   Other Info.   Upload College Logo                       |
| Basic Information     Registration Information     Geographical Information     Accreditation Information     Other Information     Upload College Logo | College Logo:       Browse         Click here to save       [Image size should be 60 × 60 pixels and file size max 10KB]         after browse logo file       Click here to browse         « * Other Information       your logo file |

## 6. Click on browse button to attach your college logo file

| North Maharash<br>NAAC Re-Accredited                                                                                              | I <b>tra University</b><br>"B"(CGPA 2.88) Grade Varsity, Jalgaon-425001, Maharashtra.(India)                    |
|----------------------------------------------------------------------------------------------------|----------------------------------------------------------------------------------------------------|
|                                                                                                    | Change Language 🔻 Change TI                                                                                     |
| fine College   Affiliate Subje                                                                                                    | ct-Paper                                                                                                    |
|                                                                                                    |                                                                                                    |
|                                                                                                    | Upload College Logo - for (100000) Department of Management Studies North Maharashtra Univ                      |
| Define College                                                                                                    | Basic Info.   Registration Info.   Geographical Info.   Accreditation Info.   Other Info.   Upload College Logo |
|                                                                                                    | Di New Save X Delete Z Reset                                                                                    |
| - Basic Information                                                                                                    |                                                                                                    |
| Registration Information     Geographical Information     Accreditation Information     Other Information     Upload College Logo | College Logo: C:\Users\Acer\Desktop\college log Browse                                                          |
|                                                                                                    | After Selecting file [Image size should be 60 x 60 pixels and file size max 10KB]                               |
|                                                                                                    | your college logo will                                                                                          |
|                                                                                                    | he unloaded in your                                                                                             |
|                                                                                                    | « « Other Information                                                                                           |
|                                                                                                    | college login                                                                                                   |

## 7. After clicking on save button your college logo will be displayed as follows.

| North Maharasi                                                                                                    | Home •My Login • My Settings •Logout •Calendar •Sitemap •Contact Us Itra University "B"(CGPA 2.88) Grade Varsity, Jalgaon-425001, Maharashtra,(India) Change Language  Change Theme                                                               |
|----------------------------------------------------------------------------------------------------|----------------------------------------------------------------------------------------------------|
| Define College   Affiliate Subje                                                                                                    | ct-Paper (                                                                                                    |
| Define College                                                                                                    | Upload College Logo - for (100000) Department of Management Studies North Maharashtra University Basic Info.   Registration Info.   Geographical Info.   Accreditation Info.   Other Info.   Upload College Logo INEW Save X Delete Reset         |
| <ul> <li>Basic Information</li> <li>Registration Information</li> <li>Geographical Information</li> <li>Accreditation Information</li> <li>Other Information</li> <li>Upload College Logo</li> </ul> | College Logo:       Browse         [Image size should be 60 x 60 pixels and file size max 10KB]       Image size should be 60 x 60 pixels and file size max 10KB            « « Other Information        After saving logo will be dispayed here. |

For more information or any Queries Please Contact to

e-Suvidha Student Facilitation Centre

Telephone:0257-2258418, 2257293 Email: sfc@nmuj.digitaluniversity.ac Website: http://nmuj.digitaluniversity.ac